## Anmeldung zu einer Sprechstunde

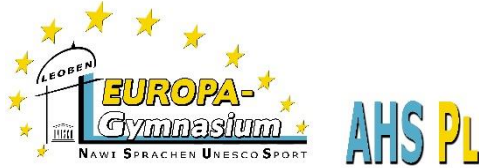

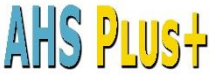

## WebUntis-Klassenbuch

1. Gehen Sie auf unsere Homepage (www.europagymleoben.at) und klicken Sie links oben auf "Klassenbuch".

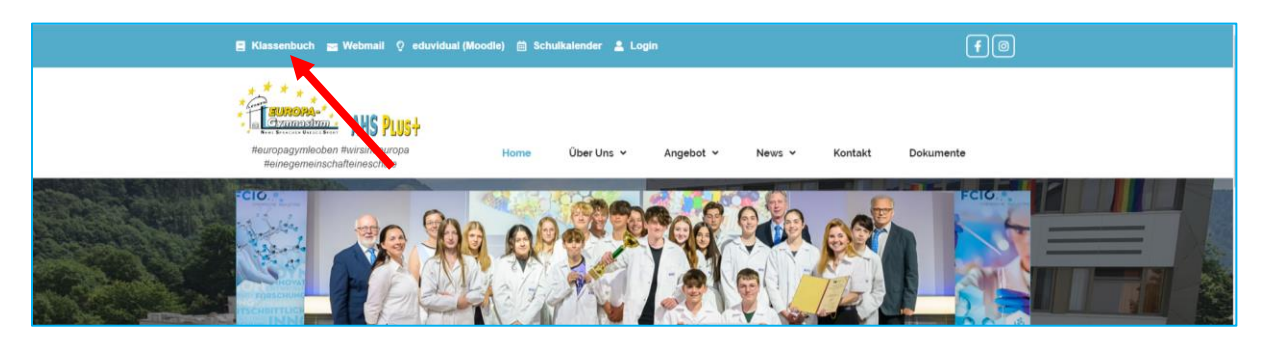

2. Melden Sie sich mit den Zugangsdaten Ihres Kindes an.

| WebUntis Login                                           |   |
|----------------------------------------------------------|---|
| Kanan<br>BUROPA<br>Cympicstum<br>Rael Breach United Brea | P |
| OIDC Anmeldung                                           |   |
| oder                                                     |   |
| Benutzername<br>Nachname.Vorname                         |   |
| Passwort<br>Kennwort, wie in der Schule                  | Ŕ |
| Login                                                    |   |
| Passwort vergessen?                                      |   |

3. Klicken Sie links im Menü auf "Sprechstunden".

| 200        | <b>WebUntis</b><br>BG/BRG Leoben<br>Moserhofstr.7a | Sprechstunden              |            |                    |      |          |                         |                                           |   |       | Ø       |
|------------|----------------------------------------------------|----------------------------|------------|--------------------|------|----------|-------------------------|-------------------------------------------|---|-------|---------|
| 88         | Heute                                              | Klasse 🔻                   | € 05.04.20 | 21 🔸               |      |          |                         | <b>C</b> Schule: +43 (0)5/0248 031 DW 100 | ß | X     |         |
| 63         | Übersicht                                          |                            |            |                    |      |          |                         |                                           |   |       | -       |
| ⊵ <b>°</b> | Mitteilungen 🚺                                     | Ihre Anmeldungen           | Datum      | Zeitraum           | Std. | Reum     | E.Mail Adresse          |                                           |   | Freie | Termine |
| 5          | Mein Stundenplan                                   | ALFORT BETTINA             | Di 06.04.  | 08:40 - 09:30      | 2    | Aula     | albe@europagymleoben.at |                                           |   | •     | 1       |
| ±          | Welters Churchers IV-                              | BÖCK MONIKA                | Do 08.04.  | 08:40 - 09:30      | 2    | PH-Kab.  | boec@europagymleoben.at |                                           |   | ٠     |         |
|            | weitere Stundenplane                               | BRANDL EDITH               | Do 08.04.  | 09:45 - 10:35      | 3    | Dir.     | bran@europagymleoben.at |                                           |   | ٠     |         |
| 묚          | Abwesenheiten                                      | DEL NEGRO CLAUS            | Fr 09.04.  | 08:40 - 09:30      | 2    |          | delc@europagymleoben.at |                                           |   | ٠     |         |
| R          | Hausaufgaben                                       | DIETHART SIGRID            | Do 08.04.  | 09:45 - 10:35      | 3    | Bespr.VT | diet@europagymleoben.at |                                           |   | ٠     |         |
| -0         | ······                                             | DOYLE MAEVE                | Fr 09.04.  | 09:45 - 10:35      | 3    | Aula     | doyl@europagymleoben.at |                                           |   | •     |         |
| Ř          | Klassendienste                                     | ECKER LAURA                | Fr 09.04.  | 08:40 - 09:30      | 2    | Konf.    | eck@europagymleoben.at  |                                           |   | •     |         |
| Ē          | Prüfungen                                          | ECKERT CHRISTINA           | Fr 09.04.  | 10:45 - 11:35      | 4    | ME-Kab.  | eckc@europagymleoben.at |                                           |   | •     |         |
|            |                                                    | EDELSBACHER PAUL           | Di 06.04.  | 08:40 - 09:30      | 2    | Konf.    | edel@europagymleoben.at |                                           |   | •     |         |
| 89         | Sprechstunden                                      | FALINSKI THOMAS            | Fr 09.04.  | 10:45 - 11:35      | 4    |          | falt®europagymleoben.at |                                           |   | 1.    |         |
|            | _                                                  | FREITAG MICHAELA           |            | Nach Vereinbarung! |      |          | frem@europagymleoben.at |                                           |   | •     |         |
|            | _                                                  | GRAF-ALTHON<br>CHRISTOPHER | Mi 07.04.  | 09:45 - 10:35      | 3    | BIO-Kab. | graa@europagymleoben.at |                                           |   | •     |         |
| $\bigcirc$ | Schüler*in                                         |                            |            | 00 AF 10 0F        | -    | GWK/GSK- | 10 I I I I              |                                           |   | _     | -       |
| []€        | Abmelden                                           | 45 Elemente                |            |                    |      |          |                         |                                           |   |       |         |

Auf der rechten Seite sehen Sie die LehrerInnen Ihres Kindes. Blau hinterlegt sind diejenigen, deren Sprechstunde noch in derselben Woche ist.

Der grüne Punkt bedeutet, dass noch freie Termine verfügbar sind.

4. Klicken Sie auf den grünen Punkt hinter dem Lehrer/der Lehrerin, um einen Termin zu reservieren.

| Anmeldung zur Sprechstunde                |                                                                                                    |            | ×        |  |  |  |
|-------------------------------------------|----------------------------------------------------------------------------------------------------|------------|----------|--|--|--|
|                                           | Klicken Sie auf einen Termin, um sich anzumelden:                                                   |            |          |  |  |  |
| Lehrkraft                                 | 10:45 - 10:55                                                                                       | frei       |          |  |  |  |
| FALINSKI                                  | 10:55 - 11:05                                                                                       | frei       |          |  |  |  |
| E-Mail Adresse<br>falt@europagymleoben.at | 11:05 - 11:15                                                                                       | frei       | Anmelden |  |  |  |
|                                           | 11:15 - 11:25                                                                                       | frei       |          |  |  |  |
|                                           | 11:25 - 11:35                                                                                       | frei       |          |  |  |  |
|                                           | Nachricht                                                                                           |            |          |  |  |  |
|                                           | Hierkönnen Sie eine Nachricht hinterlassen oder einen einen 🧳<br>bestimmten Themenwunsch deponieren |            |          |  |  |  |
|                                           | Noch mögliche Zeichen: 156<br>Speichern Abbr                                                        | echen Abme | lden     |  |  |  |

Im Bereich "Nachricht" können Sie eine Notiz hinterlassen, worüber Sie sprechen wollen.